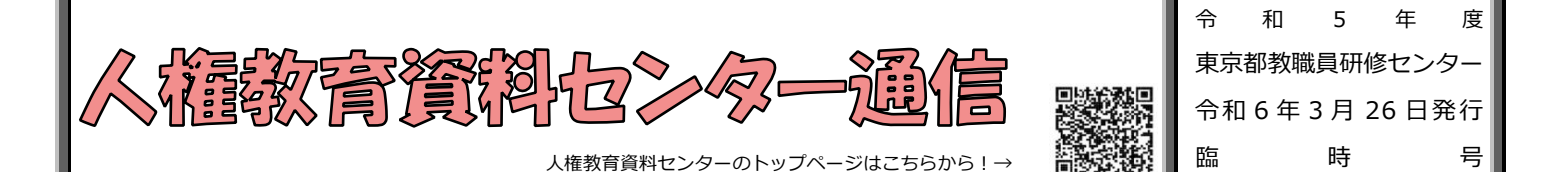

## **DVD等の借用申請がWeb上で簡単に行えるようになります。**

これまで、人権教育資料センターが所蔵しているDVD等を借用するに当たっては、電子メール等で受付を行っ ていましたが、令和6年4月1日からはWeb上で簡単に借用の申請が行えるようになります。 これを一つの契機とし、授業あるいは教職員の研修や保護者会でご覧いただき、人権教育の一層の推進・啓発に

令和6年4月1日からのDVD等の借用申請の流れ

ご活用いただければ幸いです。皆様方のご利用を心よりお待ち申し上げております。

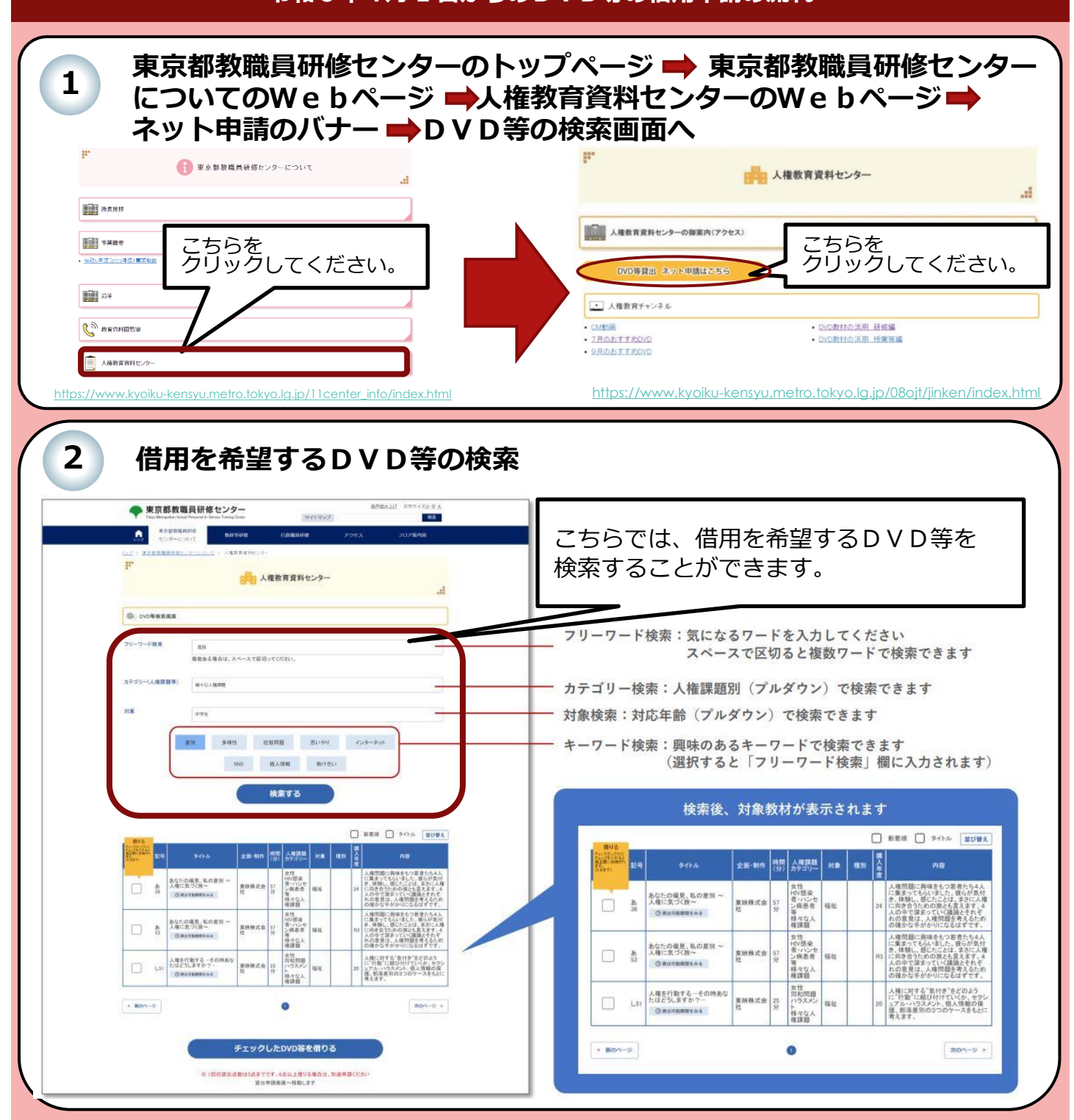

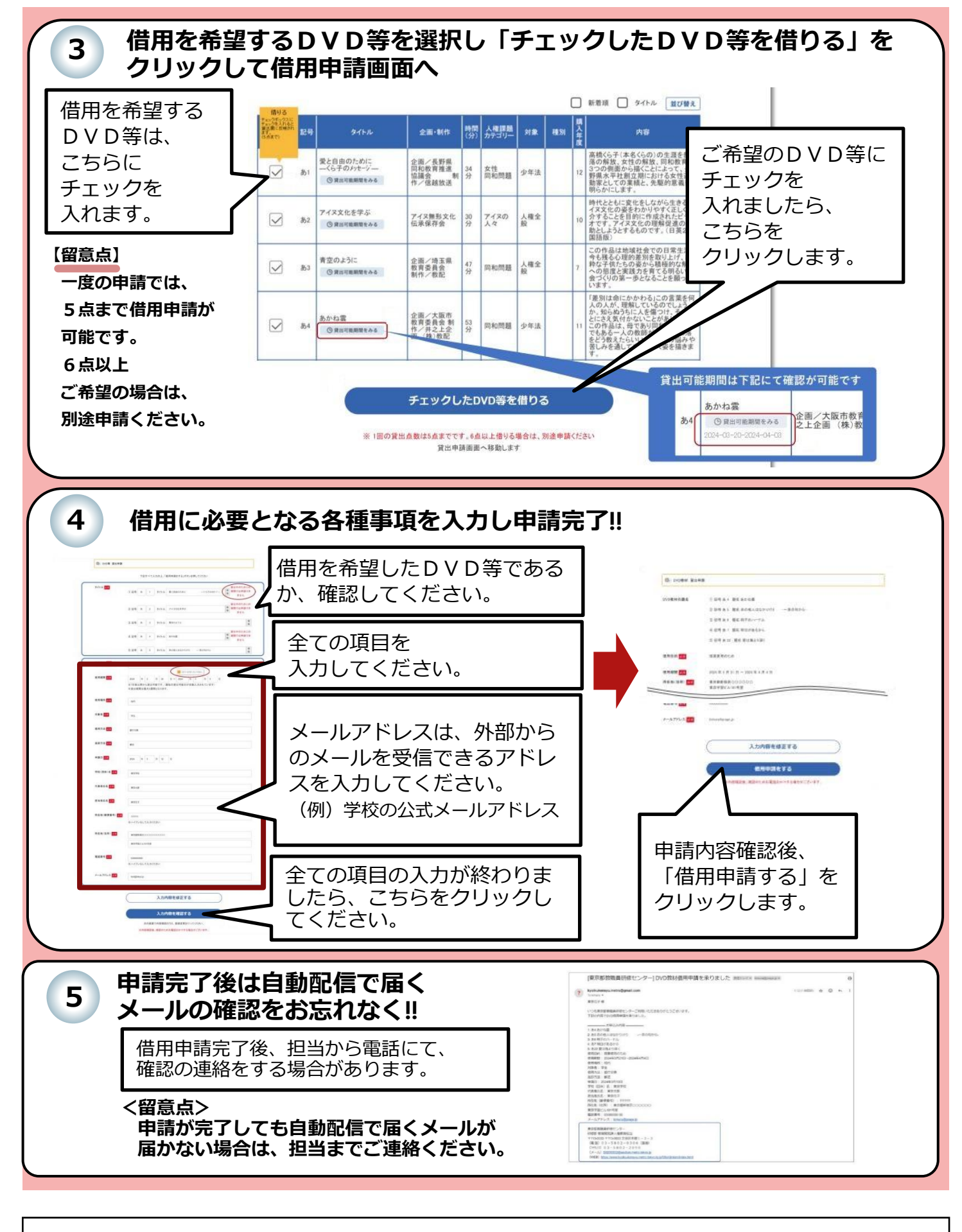

東京都教職員研修センター 研修部 教育開発課 人権教育担当 (住 所) 〒113-0033 文京区本郷1-3-3 (電 話) 03-5802-0306 (直通) (Webページ) <u>https://www.kyoiku-kensyu.metro.tokyo.lg.jp/08ojt/jinken/index.html</u>